## TATACARA PENDAFTARAN KURSUS ONLINE PELAJAR SENIOR MELALUI SPMP

- 1. Taipkan URL pada pelayar web: <u>http://spmp.polipd.edu.my/</u>
- 2. Masukkan No. KP dan Kata laluan dan klik Login Pengguna.

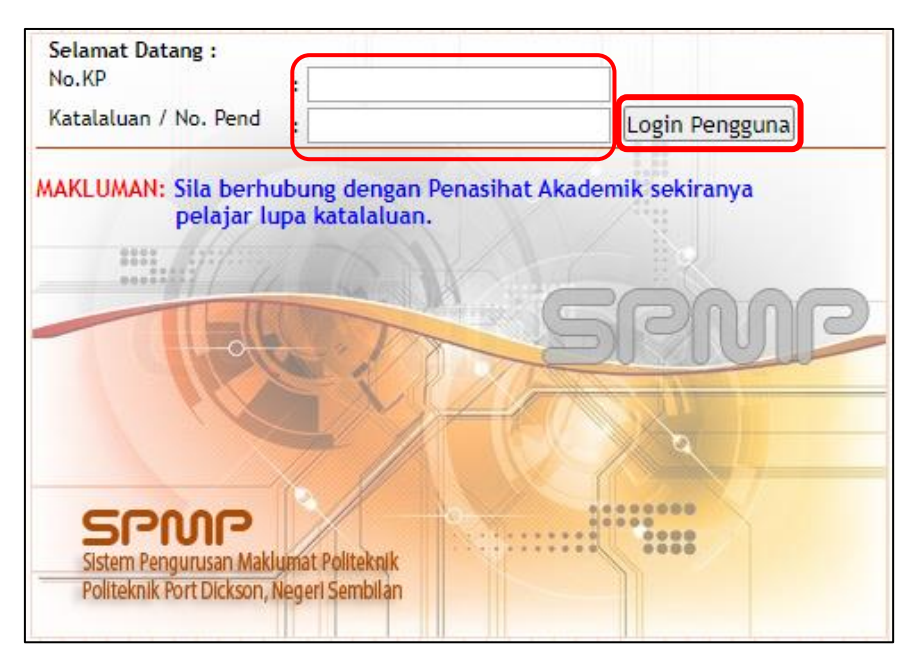

## 3. Klik pada Modul Daftar Kursus (iDaftar).

\*\*Pelajar hanya boleh mendaftar kursus selepas berstatus 'Aktif' bagi sesi semasa. Pastikan pelajar telah selesai mendaftar pengajian online di Modul iHelp.

| Jabatan Pengajiar<br>Sistem Pengurus                   | an Maklumat Polite | knik                                      | Ø                                            |                                                                                                    |
|--------------------------------------------------------|--------------------|-------------------------------------------|----------------------------------------------|----------------------------------------------------------------------------------------------------|
| Selamat Datang ::<br>Tarikh Akhir Login Pad            | a :                | ( Pelaj                                   | jar )                                        |                                                                                                    |
| INCLUSION NAME AND AND AND AND AND AND AND AND AND AND | iDaftar            |                                           | <mark>i - Kamsis</mark><br>The Managhan Hari | PAUTAN:<br>Lapor Diri dan Daftar Kursus Pelajar Senior (i-Daftar)<br>Programme / Course ENTRANCE SURVEY (i-Daftar)<br>Penilalan Penasihat Akademik (iPAd)<br>Pemantauan Pensyarah Kursus 🍅 |
| Hal Ehwal Pelajar                                      | Daftar Kursus      | Latihan Industri                          | Pengurusan Asrama                            |                                                                                                    |
| i-exam<br>vot Perfaie der Provinsien                   | i-KOKO             | i - Kaunselor<br>Hukanang Hakata kasing p | iPAd<br>Pergensen Penalhal Abaren k          | UTILITI:<br>Tukar Kata Laluan                                                                                                    |
| Peperiksaan                                            | Ko Kurikulum       | Kaunseling                                | Penasihat Akademik                           |                                                                                                    |
|                                                        |                    |                                           |                                              |                                                                                                    |
| isolms                                                 |                    |                                           |                                              |                                                                                                    |

- Selamat Datang ke iDaftar Politeknik Port Dickson [Pelajar] elamat Datang :: Pengguna : Sesi Semasa : 2 : 2022/2023 Utama Daftar | Utama SPMP | Logout Menu Pendaftaran Kursus Pendaftaran Kursus MOA / OBE Menu Utama Daftar | Padam Kursus Programme Entrance Survey (TUTUP) Semakan Pendaftaran Pelaiar Programme Entrance Survey merupakan satu kajian yang dijalankan oleh Politeknik ke atas Cetakan Slip Pendaftaran Manual Pengguna setiap pelajar mengenai persepsi pelajar tentang Program yang diambil diawal kemasukan ke Politeknik. Setiap pelajar wajib mengisi kajian ini. Panduan Akses i-DAFTAR
  Panduan Memuat Turun Dokumen Pendaftaran Kursus Semester Pendek Programme Exit Survey (TUTUP) (SESI SEMESTER PENDEK 2019) Template Jadual Kosong Programme Entrance Survey merupakan satu kajian yang dijalankan oleh Politeknik ke atas Daftar | Padam Kursus ( DITUTUP ) setiap pelajar mengenai persepsi pelajar tentang Program yang diambil pada semester terakhir di Politeknik. Setiap pelajar semester Akhir wajib Tarikh Pendaftaran ONLINE ( 30 JUN 2021 - 5 JUN 2021 ) mengisi kajian ini. Kehadiran Kursus Course Entrance Survey (TUTUP) Semakan Kehadiran Kursus Course Entrance Survey merupakan satu kajian yang dijalankan oleh Politeknik ke atas setiap Borang Pendaftaran Kursus pelajar mengenai persepsi pelajar tentang setiap kursus yang diambil pada awal setiap semester. Borang PM01 - Borang untuk memohon keizinan mendaftar lebih dari 18 jam kredit atau kurang dari 12 jam kredit Sahaja. Setiap pelajar yang mengambil Kursus Kod Baru (cth kod baru : AA101 / cth kod lama : A1001) wajib mengisi kajian ini Borang PM02 - Borang Kebenaran memasuki kursus/kelas selain kelas Course Exit Survey (TUTUP) Course Exit Survey merupakan satu kajian yang dijalankan oleh Politeknik ke atas setiap pelajar semasa mengenai persepsi pelajar tentang setiap kursus yang diambil pada akhir setiap semester. Setiap pelajar yang mengambil Kursus Kod Baru (cth kod baru : AA101 / cth kod lama : A1001) wajib Borang PM03 - Borang untuk Gugur / Tambah Kursus setelah tamat tempoh pendaftaran ONLINE. mengisi kajian ini.
- 4. Pada Menu Pendaftaran Kursus, klik Daftar.

- 5. Senarai kursus bagi setiap semester akan dipaparkan. Klik pada kotak senarai kursus yang ingin didaftarkan dan klik **Daftar Kursus**.
  - Rujuk Jadual Waktu Program yang dikeluarkan oleh Jabatan Akademik masingmasing.
  - Pelajar carry yang bermasalah untuk susun jadual, sila rujuk Penasihat Akademik anda.

| ILA PILIH KURSUS YANG HENDAK DIDAFTARKAN |         |
|------------------------------------------|---------|
| RSUS SEMESTER 1                          | JAM KRE |
|                                          | 3.0     |
|                                          | 2.0     |
|                                          | 2.0     |
|                                          | 2.0     |
|                                          | 2.0     |
|                                          | 2.0     |
|                                          | 2.0     |
|                                          | 2.0     |
|                                          | 1.0     |
|                                          | 1.0     |
|                                          | 1.0     |
|                                          | 1.0     |
|                                          | 1.0     |
|                                          | 1.0     |
| ·                                        |         |
| RSUS SEMESTER 2                          | JAM KRE |
|                                          | 3.0     |
|                                          | 3.0     |
|                                          | 3.0     |
|                                          | 3.0     |
| h                                        | 20      |
|                                          | 20      |
|                                          | 2.0     |
|                                          | 2.0     |
|                                          | 1.0     |
|                                          | 1.0     |
|                                          | 10      |
|                                          | 1.0     |
|                                          | 1.0     |
|                                          |         |
|                                          |         |

|                                                                       | 2.0                 |
|-----------------------------------------------------------------------|---------------------|
|                                                                       | 2.0                 |
|                                                                       | 2.0                 |
|                                                                       | 2.0                 |
|                                                                       | 2.0                 |
|                                                                       | 2.0                 |
|                                                                       | 0.0                 |
|                                                                       | 0.0                 |
|                                                                       | 0.0                 |
|                                                                       | 0.0                 |
|                                                                       |                     |
| KURSUS SEMESTER 4                                                     | JAM KREDIT          |
|                                                                       | 2.0                 |
|                                                                       | 2.0                 |
|                                                                       | 2.0                 |
|                                                                       | 3.0                 |
|                                                                       | 2.0                 |
|                                                                       | 1.0                 |
|                                                                       | 2.0                 |
|                                                                       | 2.0                 |
|                                                                       | 1.0                 |
|                                                                       | 0.0                 |
|                                                                       | 0.0                 |
|                                                                       |                     |
|                                                                       | JAMIKREDIT          |
|                                                                       | 4.0                 |
|                                                                       | 3.0                 |
|                                                                       | 2.0                 |
|                                                                       | 2.0                 |
|                                                                       | 2.0                 |
|                                                                       | 2.0                 |
|                                                                       | 2.0                 |
|                                                                       | 2.0                 |
| KURSUS SEMESTER 6                                                     | JAM KREDIT          |
|                                                                       | 10.0                |
|                                                                       | 10.0                |
| :: Sila Jumpa AJK Pendaftaran Kursus Jabatan / PA Jika bermasalah der | igan Pendaftaran :: |
|                                                                       | Daftar Kursus       |

6. Senarai kursus yang telah didaftarkan akan dipaparkan seperti di bawah.

| :: KURSUS YANG TELAH DIDAFTARKAN SEMESTER INI                      |             |                   |                                 |  |  |
|--------------------------------------------------------------------|-------------|-------------------|---------------------------------|--|--|
| KOD KURSUS                                                         | NAMA KURSUS |                   | JAM KREDIT                      |  |  |
|                                                                    |             |                   | 3.0                             |  |  |
|                                                                    |             |                   | 3.0                             |  |  |
|                                                                    |             |                   | 3.0                             |  |  |
|                                                                    |             |                   | 3.0                             |  |  |
|                                                                    |             |                   | 3.0                             |  |  |
|                                                                    |             |                   | 2.0                             |  |  |
|                                                                    |             | Jumlah Jam Kredit | 17.0                            |  |  |
|                                                                    |             | ÷                 | Cetak Slip                      |  |  |
|                                                                    |             | ÷                 | Cetak Pengesahan<br>Pendaftaran |  |  |
| :: Sila Klik Disini Untuk 'BATALKAN KURSUS' yang telah didaftarkan |             |                   |                                 |  |  |